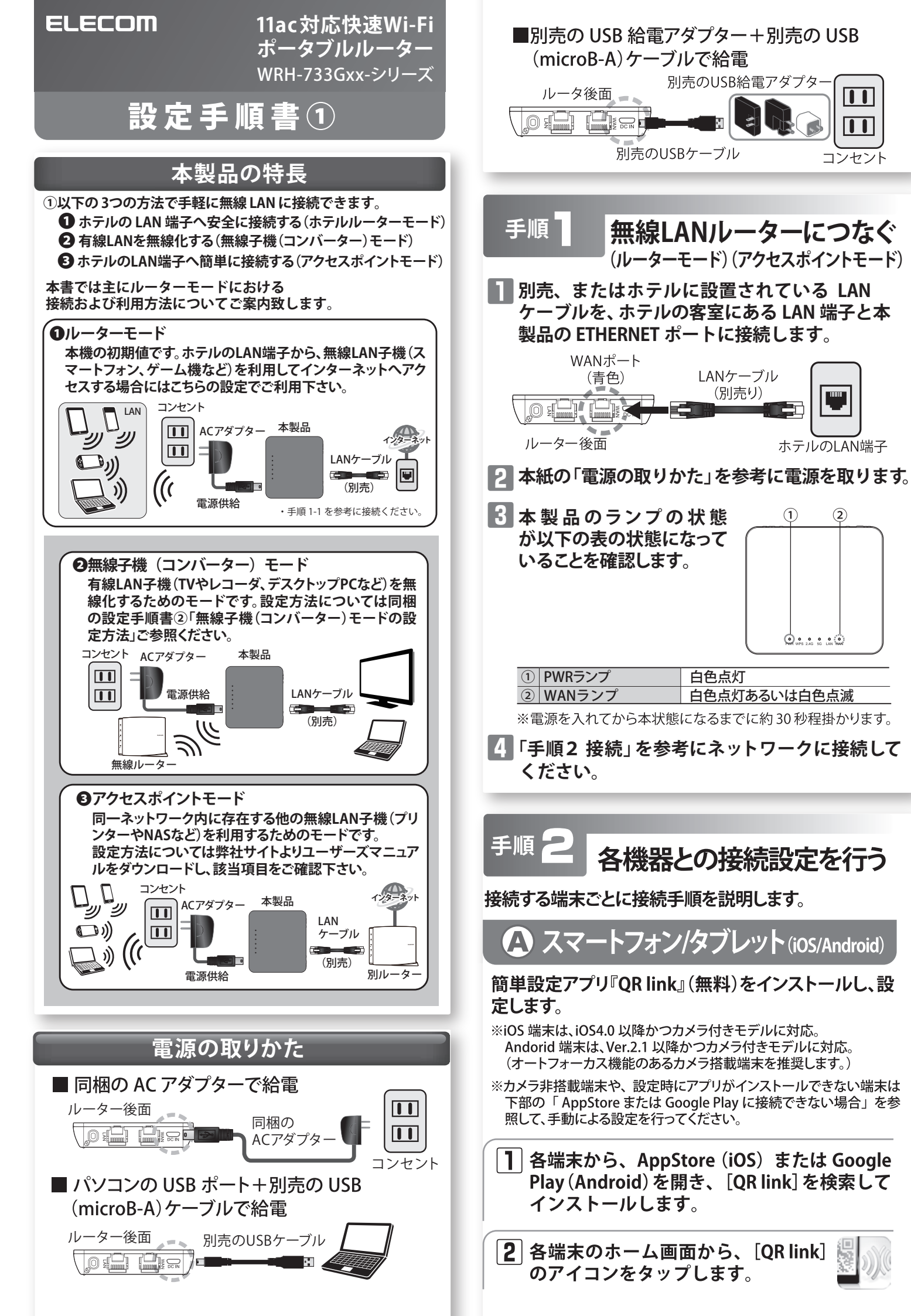

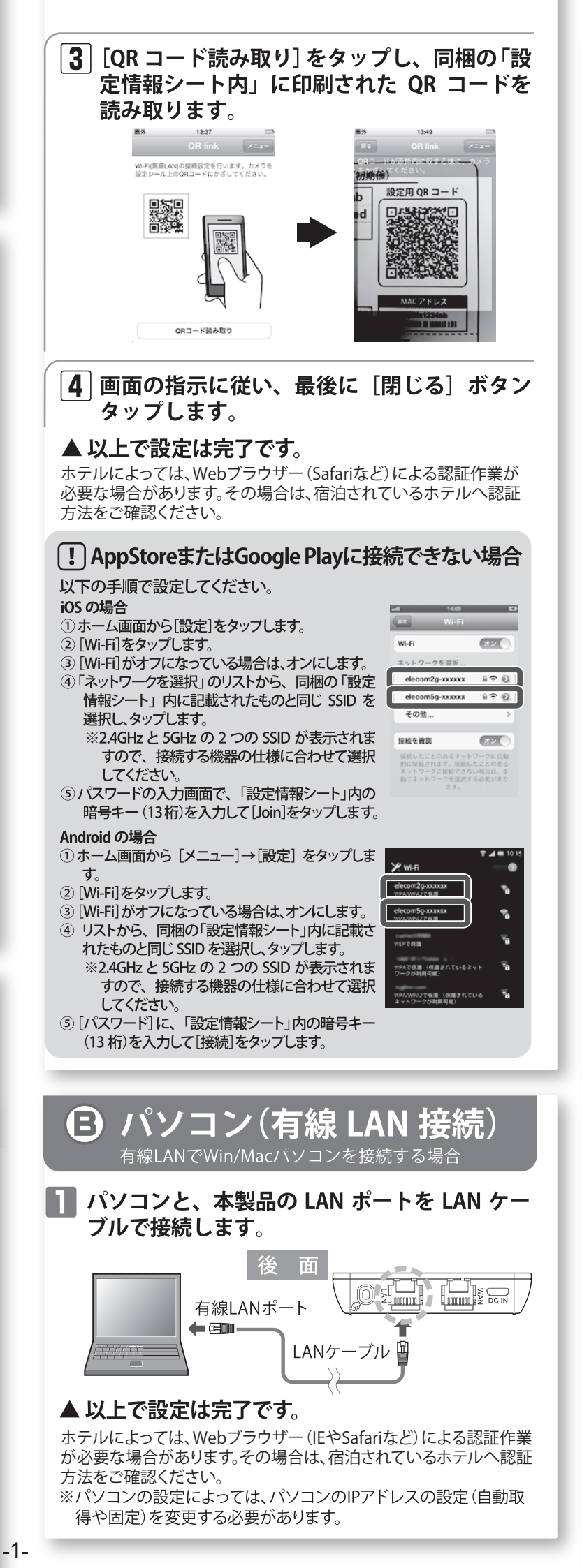

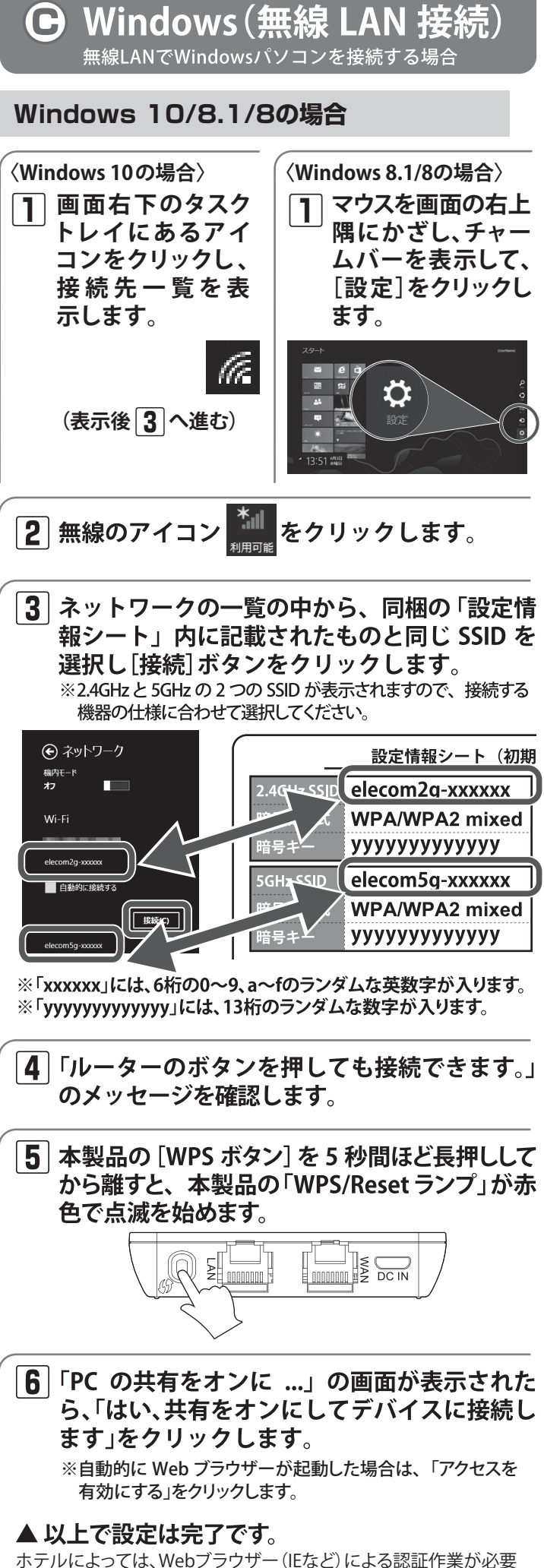

な場合があります。その場合は、宿泊されているホテルへ認証方法 をご確認ください。

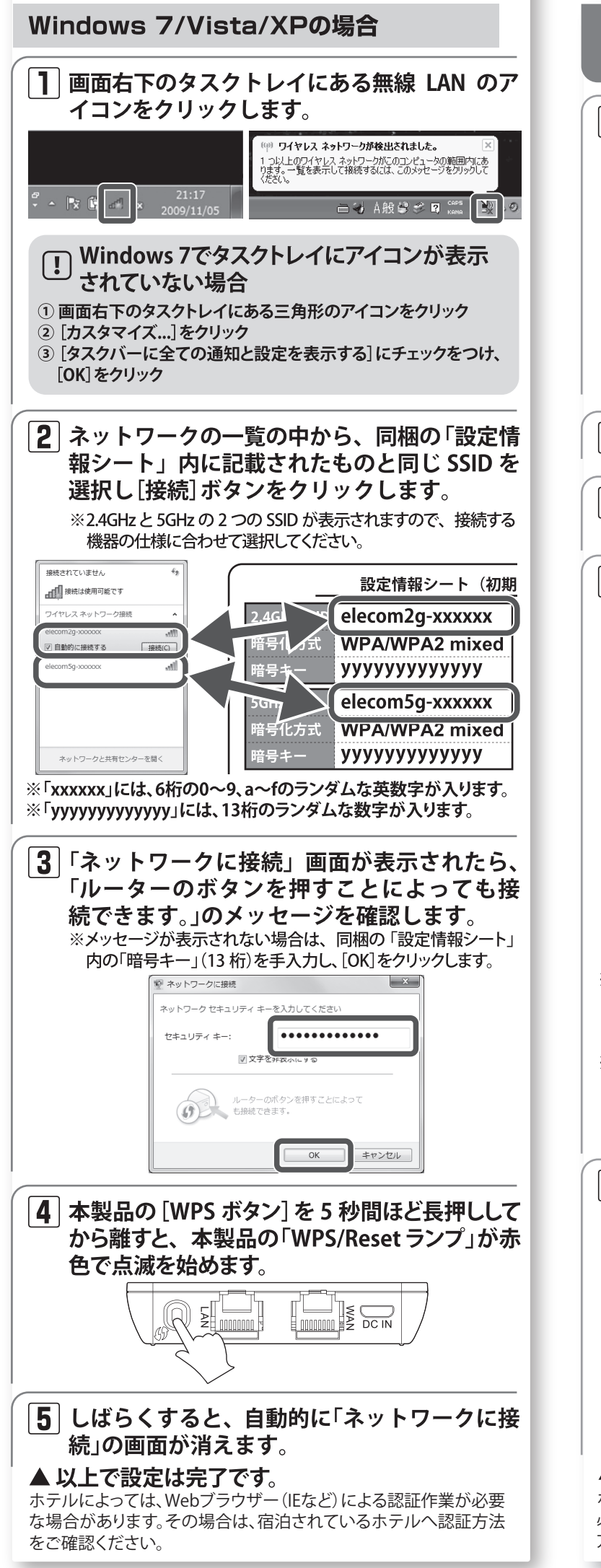

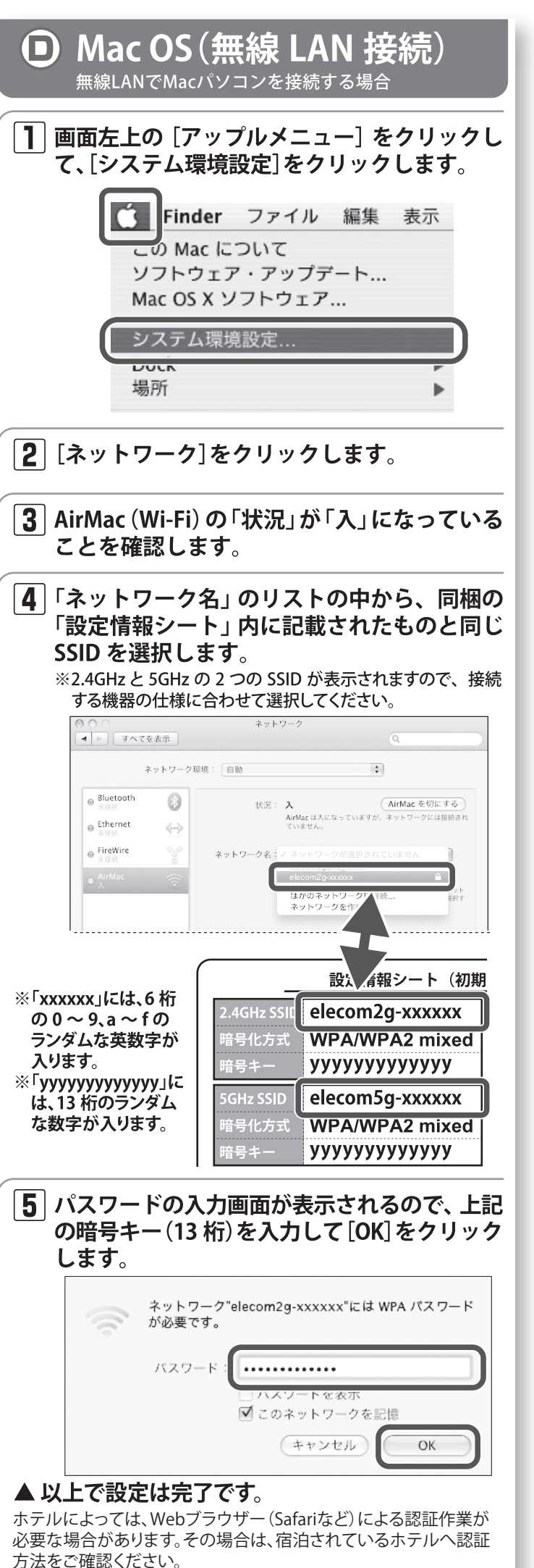

## PS Vita $\left[ 1 \right]$ ❷「Wi-Fi設定」をタップ ●「設定」をタップ →次の画面で「ネットワーク」 をタップ **⑤**「WPS」をタップ **2**「アクセスポイントの WPS ボタンを押して下 さい。」と表示されたら、本製品の WPS ボタン を押します。 3 本画面が表示されれば、設定は終了です。 <u></u> 画面の左上に[無線]アイコン が表示されれば接続成功です。 えわさぼ ホームページでも各種端末の 各種機器との 設定方法を 紹介しています! 詳しい接続手順を確認できます。 「えれさぽ」で検索してください。 Q えれさぼ 検索 ・本書の著作権は、エレコム株式会社が所有しています。 ・本書の内容の一部または全部を無断で複製/転載することを禁止させていただきます。 ・本書の内容に関しては、万全を期しておりますが、万一ご不審な点がございましたら、販売店までご連絡願います。 ・本製品の仕様および外観は、製品の改良のため予告なしに変更する場合があります。 ・実行した結果の影響につきましては、上記の理由にかかわらず責任を負いかねますので、ご了承ください。 ・本製品のうち、戦略物資または役務に該当するものの輸出にあたっては、外為法に基づく輸出または役務取引許可が必要です。 ・Microsoft®、Windows Vista®、Windows®は、米国 Microsoft 社の登録商標です。その他本書に掲載されている商品名 / 社名などは、一般に商標ならびに登録 商標です。 ・本製品は、GNU General Public License に基づき許諾されるソフトウェアのソースコードを含んでいます。これらのソースコードはフリーソフトウェアです。 お客様は、Free Software Foundation が定めたGNU General Public License の条件に従って、これらのソースコードを再頒布または変更することができます。

発生する費用は、お客様のご負担になります。

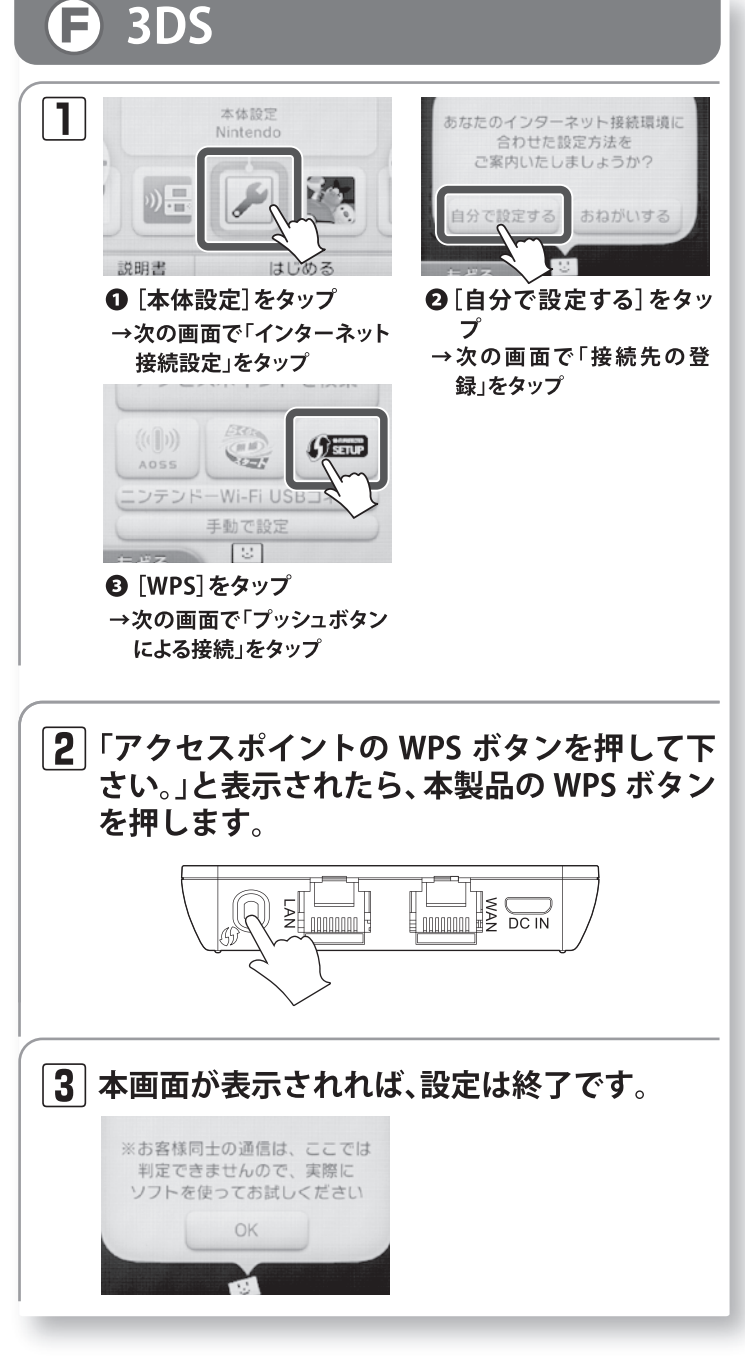

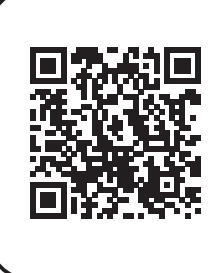

11ac対応快速 Wi-Fiポータブルルーター WRH-733Gxx-シリーズ ポータル設定サイト

http://ga.elecom.co.jp/fag\_detail.html?id=5872

これらのソースコードは有用と思われますが、頒布にあたっては、市場性及び特定目的適合性についての暗黙の保証を含めて、いかなる保証も行いません。 詳細については、弊社ホームページを参照下さい。なお、ソースコードの入手をご希望されるお客様は、弊社ホームページを参照下さい。尚、配布時に